## **DIAGNOSIS AND TESTING**

# Pinpoint Tests — OSC Equipped Vehicles

Special Tool(s)

|          | Transmission Fluid Pressure<br>Gauge<br>307-004 (T57L-77820-A)       |
|----------|----------------------------------------------------------------------|
| ST1565-A |                                                                      |
|          | 73 III Automotive Meter<br>105-R0057 or equivalent                   |
| ST1137-A |                                                                      |
|          | Trans Tester TR/MLP Overlay<br>and Manual<br>007-00131 or equivalent |

(Continued)

#### Special Tool(s)

| a de la de l | Worldwide Diagnostic System<br>(WDS)<br>418-F224              |
|----------------------------------------------------------------------------------------------------|---------------------------------------------------------------|
|                                                                                                    | New Generation Star (NGS)<br>Tester<br>418-F205 or equivalent |
| ST2332-A                                                                                                    |                                                               |
| ST1632-A                                                                                                    | MLP-TR Cable<br>418-F107 (007-00111) or<br>equivalent         |
|                                                                                                    | Transmission Tester<br>307-F016 (007-00130) or<br>equivalent  |
| ST1389-A                                                                                                    |                                                               |

### Shift Solenoid Pre-Diagnosis

Any time an electrical connector or solenoid body is disconnected, inspect the connector for terminal condition, corrosion and contamination. Also inspect the connector seal for damage. Clean, repair or install new as necessary.

Use the following shift solenoid operation information when carrying out Pinpoint Test A.

| Base Gearshift    | PCM Comm-  | 5R55S Solenoid States |     |     |     |                  |                  |     |
|-------------------|------------|-----------------------|-----|-----|-----|------------------|------------------|-----|
| Selector Position | anded Gear | SSA                   | SSB | SSC | SSD | PCA              | PCB              | PCC |
| P/N               | P/N        | On                    | Off | Off | On  | L a              | H/L <sup>b</sup> | La  |
| R                 | R          | On                    | Off | Off | On  | H/L <sup>b</sup> | La               | Чc  |
| D5                | 1          | On                    | Off | Off | On  | H¢               | H/L <sup>b</sup> | La  |
|                   | 2          | On                    | Off | On  | On  | H/L <sup>b</sup> | H¢               | La  |
|                   | 3          | On                    | On  | Off | On  | H¢               | H/L <sup>b</sup> | La  |
|                   | 4          | Off                   | Off | Off | On  | H¢               | H/L <sup>b</sup> | H¢  |
|                   | 5          | Off                   | Off | On  | On  | H¢               | H¢               | H¢  |
| D4                | 1          | On                    | Off | Off | On  | H¢               | H/L <sup>b</sup> | La  |
|                   | 2          | On                    | Off | On  | On  | H/L <sup>b</sup> | H¢               | La  |
|                   | 3          | On                    | On  | Off | On  | H¢               | H/L <sup>b</sup> | La  |
|                   | 4          | Off                   | Off | Off | Off | H/L <sup>b</sup> | H¢               | H¢  |
| +/-               | 1          | On                    | Off | Off | On  | H¢               | H/L <sup>b</sup> | La  |

#### Solenoid Operation Chart

#### Solenoid Operation Chart (Continued)

| Base Gearshift    | PCM Comm-  |     | 5R55S | Solenoid | States |                  |                  |                  |
|-------------------|------------|-----|-------|----------|--------|------------------|------------------|------------------|
| Selector Position | anded Gear | SSA | SSB   | SSC      | SSD    | PCA              | РСВ              | PCC              |
|                   | 2          | On  | Off   | On       | On     | H/L <sup>b</sup> | H¢               | La               |
|                   | 3          | On  | On    | Off      | On     | H¢               | H/L <sup>b</sup> | La               |
|                   | 4          | Off | Off   | Off      | On     | H¢               | H/L <sup>b</sup> | H¢               |
|                   | 5          | Off | Off   | On       | On     | H¢               | H¢               | H¢               |
| 3                 | 3          | On  | On    | Off      | Off    | H¢               | La               | H/L <sup>b</sup> |
| 2                 | 2          | On  | Off   | On       | Off    | H¢               | La               | H/L <sup>b</sup> |
| 1                 | 1          | On  | Off   | Off      | Off    | H¢               | La               | H/L <sup>b</sup> |

a Low line pressure

b High/low pressure - PCM controlled

c High line pressure

## Shift Solenoid Failure Mode Chart "Always Off"

Failed OFF due to powertrain control module and/or vehicle wiring concerns, solenoid electrically, mechanically or hydraulically stuck OFF.

| SSA Always            | Transmission Range Select<br>Lever Position |        |
|-----------------------|---------------------------------------------|--------|
| "OFF":                | D5                                          | D4     |
| PCM Gear<br>Commanded | Actua                                       | l Gear |
| 1                     | 3                                           | 3      |
| 2                     | 2                                           | 2      |
| 3                     | 3                                           | 3      |
| 4                     | 4                                           | 4M a   |
| 5                     | 5                                           |        |

a Manual

| SSB Always            | Transmission Range Select Lever Position |      |  |  |
|-----------------------|------------------------------------------|------|--|--|
| "OFF":                | D5                                       | D4   |  |  |
| PCM Gear<br>Commanded | Actual Gear Obtained                     |      |  |  |
| 1                     | 1                                        | 1    |  |  |
| 2                     | 2                                        | 2    |  |  |
| 3                     | 1                                        | 1    |  |  |
| 4                     | 4                                        | 4M a |  |  |
| 5                     | 5                                        |      |  |  |

a Manual

| SSC Always            | Transmission Range Selecto<br>Lever Position |      |  |  |
|-----------------------|----------------------------------------------|------|--|--|
| "OFF":                | D5                                           | D4   |  |  |
| PCM Gear<br>Commanded | Actual Gear Obtained                         |      |  |  |
| 1                     | 1                                            | 1    |  |  |
| 2                     | 1                                            | 1    |  |  |
| 3                     | 3                                            | 3    |  |  |
| 4                     | 4                                            | 4M a |  |  |
| 5                     | 4                                            |      |  |  |

a Manual

| SSD Always            | Transmission I<br>Lever F | Range Selector<br>Position |
|-----------------------|---------------------------|----------------------------|
| "OFF":                | D5                        | D4                         |
| PCM Gear<br>Commanded | Actual Gea                | r Obtained                 |
| 1                     | 1/1M a                    | 1/1 <b>M</b> ª             |
| 2                     | 2M <sup>a</sup>           | 2M <sup>a</sup>            |
| 3                     | 3/3Mª                     | 3M <sup>a</sup>            |
| 4                     | 4/4M <sup>a</sup>         | 4M <sup>a</sup>            |
| 5                     | 5                         |                            |

a Manual

## Shift Solenoid Failure Mode Chart "Always On"

Failed OFF due to powertrain control module and/or vehicle wiring concerns, solenoid electrically, mechanically or hydraulically stuck ON.

| SSA Alwavs            | Transmission Range Sele<br>Lever Position |            |
|-----------------------|-------------------------------------------|------------|
| "ON":                 | D5                                        | D4         |
| PCM Gear<br>Commanded | Actual Gea                                | r Obtained |
| 1                     | 1                                         | 1          |
| 2                     | 2                                         | 2          |
| 3                     | 3                                         | 3          |
| 4                     | 1                                         | 1M ª       |
| 5                     | 2                                         |            |

a Manual

| SSB Always            | Transmission Range Select<br>Lever Position |            |
|-----------------------|---------------------------------------------|------------|
| "ON":                 | D5                                          | D4         |
| PCM Gear<br>Commanded | Actual Gea                                  | r Obtained |
| 1                     | 3                                           | 3          |
| 2                     | 2                                           | 2          |
| 3                     | 3                                           | 3          |
| 4                     | 4                                           | 4M a       |
| 5                     | 5                                           |            |

a Manual

| SSC Alwavs            | Transmission Range Selecter |              |  |
|-----------------------|-----------------------------|--------------|--|
| "ON":                 | D5                          | D4           |  |
| PCM Gear<br>Commanded | Actual Gea                  | r Obtained   |  |
| 1                     | 1/2                         | 1/2          |  |
| 2                     | 2                           | 2            |  |
| 3                     | 3/Ratio 1.16                | 3/Ratio 1.16 |  |
| 4                     | 4/5                         | 4/5          |  |
| 5                     | 5                           |              |  |

| SSD Always            | Transmission Range Selector<br>Lever Position |    |  |
|-----------------------|-----------------------------------------------|----|--|
| "ON":                 | D5                                            | D4 |  |
| PCM Gear<br>Commanded | Actual Gear Obtained                          |    |  |
| 1                     | 1                                             | 1  |  |
| 2                     | 2                                             | 2  |  |
| 3                     | 3                                             | 3  |  |

| SSD Alwavs | Transmission Range Selector<br>Lever Position |    |
|------------|-----------------------------------------------|----|
| "ON":      | D5                                            | D4 |
| 4          | 4                                             | 4  |
| 5          | 5                                             |    |

## Pressure Control Solenoid Failure Mode Chart "Always Low"

|                       | Transmission Range Selector<br>Lever Position |            |  |
|-----------------------|-----------------------------------------------|------------|--|
| PC A "Low":           | D5 D4                                         |            |  |
| PCM Gear<br>Commanded | Actual Gea                                    | r Obtained |  |
| 1                     | S a /1                                        | 1          |  |
| 2                     | 2                                             | 2          |  |
| 3                     | <b>S</b> <sup>a</sup> /1                      | 1          |  |
| 4                     | S <sup>a</sup> /4                             | 4M         |  |
| 5                     | 5                                             |            |  |

a Slips

|                       | Transmission Range Selector<br>Lever Position |            |
|-----------------------|-----------------------------------------------|------------|
| PC B "Low":           | D5 D4                                         |            |
| PCM Gear<br>Commanded | Actual Gea                                    | r Obtained |
| 1                     | 1                                             | 1          |
| 2                     | 1                                             | 1          |
| 3                     | 3                                             | 3          |
| 4                     | 4                                             | 4          |
| 5                     | 4                                             |            |

|                       | Transmission Range Selector<br>Lever Position |            |
|-----------------------|-----------------------------------------------|------------|
| PC C "Low":           | D5                                            | D4         |
| PCM Gear<br>Commanded | Actual Gea                                    | r Obtained |
| 1                     | 1                                             | 1          |
| 2                     | 2                                             | 2          |
| 3                     | 3                                             | 3          |
| 4                     | 3                                             | 3          |
| 5                     | 1.1                                           |            |

#### Pressure Control Solenoid Failure Mode Chart "Always High"

|                       | Transmission Range Selector<br>Lever Position |            |
|-----------------------|-----------------------------------------------|------------|
| PC A "High":          | D5                                            | D4         |
| PCM Gear<br>Commanded | Actual Gea                                    | r Obtained |
| 1                     | 1                                             | 1          |
| 2                     | 2                                             | 2          |
| 3                     | 3                                             | 3          |
| 4                     | 4                                             | 4M a       |
| 5                     | 5                                             |            |

a Manual

|                       | Transmission Range Selector<br>Lever Position |    |  |
|-----------------------|-----------------------------------------------|----|--|
| PC B "High":          | D5                                            | D4 |  |
| PCM Gear<br>Commanded | Actual Gear Obtained                          |    |  |
| 1                     | 1                                             | 1  |  |

|              | Transmission Range Selector<br>Lever Position |      |
|--------------|-----------------------------------------------|------|
| PC B "High": | D5                                            | D4   |
| 2            | 2                                             | 2    |
| 3            | 3                                             | 3    |
| 4            | 4                                             | 4M a |
| 5            | 5                                             |      |

a Manual

|                       | Transmission Range Selector<br>Lever Position |                 |
|-----------------------|-----------------------------------------------|-----------------|
| PC C "High":          | D5                                            | D4              |
| PCM Gear<br>Commanded | Actual Gea                                    | r Obtained      |
| 1                     | 1                                             | 1               |
| 2                     | 2                                             | 2               |
| 3                     | 3                                             | 3               |
| 4                     | 4                                             | 4M <sup>a</sup> |
| 5                     | 5                                             |                 |

a Manual

#### **Pinpoint Tests**

#### PINPOINT TEST A: SHIFT AND TORQUE CONVERTER CLUTCH SOLENOIDS

**NOTE:** Refer to the Transmission Vehicle Harness Connector illustration preceding these pinpoint tests.

NOTE: Refer to the Internal Harness Diagram illustration preceding these pinpoint tests.

**NOTE:** Read and record all DTCs. All Digital TR Sensor and VSS DTCs must be repaired before entering Output State Control (OSC).

|    | Test Step                                                                                                    | Result / Action to Take                                                                                                    |
|----|----------------------------------------------------------------------------------------------------|----------------------------------------------------------------------------------------------------|
| A1 | ELECTRONIC DIAGNOSTICS                                                                                                    |                                                                                                    |
|    | <ul> <li>Key in OFF position.</li> <li>Select PARK.</li> <li>Check to make sure the transmission harness connector is fully seated, terminals are fully engaged in connector and in good condition before proceeding.</li> <li>Connect the diagnostic tool.</li> <li>Key in ON position.</li> <li>Enter the following diagnostic mode on the diagnostic tool: Diagnostic Data Link.</li> <li>Enter the following diagnostic mode on the diagnostic tool: PCM.</li> <li>Enter the following diagnostic mode on the diagnostic tool: PCM.</li> <li>Enter the following diagnostic mode on the diagnostic tool: Active Command Modes.</li> <li>Enter the following diagnostic mode on the diagnostic tool: Output State Control (OSC).</li> <li>Enter the following diagnostic mode on the diagnostic tool: Trans-Bench Mode.</li> <li>Does vehicle enter Trans-Bench Mode?</li> </ul> | Yes<br>REMAIN in Trans-Bench Mode. GO to A2.<br>No<br>REPEAT procedure to enter Trans-Bench<br>Mode. If vehicle did not enter Trans-Bench<br>Mode, REFER to thePowertrain<br>Control/Emissions Diagnosis (PC/ED)<br>manual for diagnosis of PCM or NGS. |
| A2 | WIGGLE TEST                                                                                                    |                                                                                                    |
|    | <ul><li>Remain in Trans-Bench Mode.</li><li>Select PIDs to be monitored.</li></ul>                                                                                                    |                                                                                                    |

### PINPOINT TEST A: SHIFT AND TORQUE CONVERTER CLUTCH SOLENOIDS (Continued)

| A2       WIGGLE TEST (Continued)         PID Command       PID Actual         SSA       SSA         SSB       SSB         SSC       SSC         SSD       SSD         TCC       TCC         • Select "ON" to turn suspect solenoid on.       • Press "SEND".                                                                                                    |                                                                                                    |
|----------------------------------------------------------------------------------------------------|----------------------------------------------------------------------------------------------------|
| PID Command       PID Actual         SSA       SSA         SSB       SSB         SSC       SSC         SSD       SSD         TCC       TCC         • Select "ON" to turn suspect solenoid on.       • Press "SEND".                                                                                                    |                                                                                                    |
| Pib Command     Pib Actual       SSA     SSA       SSB     SSB       SSC     SSC       SSD     SSD       TCC     TCC       • Select "ON" to turn suspect solenoid on.       • Press "SEND".                                                                                                    |                                                                                                    |
| SSA     SSA       SSB     SSB       SSC     SSC       SSD     SSD       TCC     TCC       • Select "ON" to turn suspect solenoid on.       • Press "SEND".                                                                                                    |                                                                                                    |
| SSB     SSB       SSC     SSC       SSD     SSD       TCC     TCC       • Select "ON" to turn suspect solenoid on.       • Press "SEND".                                                                                                    |                                                                                                    |
| SSC     SSC       SSD     SSD       TCC     TCC       • Select "ON" to turn suspect solenoid on.       • Press "SEND".                                                                                                    |                                                                                                    |
| SSD     SSD       TCC     TCC       • Select "ON" to turn suspect solenoid on.       • Press "SEND".                                                                                                    |                                                                                                    |
| TCC     TCC     Select "ON" to turn suspect solenoid on.     Press "SEND".                                                                                                    |                                                                                                    |
| <ul> <li>Select "ON" to turn suspect solenoid on.</li> <li>Press "SEND".</li> </ul>                                                                                                    |                                                                                                    |
| <ul> <li>Wiggle all wiring and connectors to the transmission. Monitor the solenoid state for changes.</li> <li>Select "OFF" to turn solenoid off.</li> <li>Press "SEND".</li> <li>Does the suspect solenoid(s) fault state change?</li> <li>A3 SOLENOID FUNCTIONAL CHECK</li> <li>Monitor each solenoid state.</li> <li>Turn each solenoid ON and OFF.</li> <li>Does the solenoid turn ON and OFF when commanded and com solenoid turn on and off when commanded and com solenoid turn on and off when commanded and compared to the solenoid turn on and compared to the solenoid turn on and the solenoid turn on and the solenoid turn on and tu</li></ul> | es<br>EPAIR the circuit. TEST the system for<br>ormal operation.<br>O to A3.<br>es<br>O to A4.<br>o                                                                                                    |
| Can solehold activation be heard?                                                                                                    | O to A5.                                                                                                    |
| <ul> <li>Carry out OSC Trans-Drive Mode.</li> <li>Select GEAR for shift solenoids or follow procedures for GEAR as listed in this section.</li> <li>Select TCC for Torque Converter Clutch Solenoid. Follow procedures of TCC in Drive Mode as listed in this section.</li> <li>Does the transmission upshift and downshift or torque converter engage/disengage when commanded?</li> </ul>                                                                                                    | es<br>LEAR all DTCs. ROAD TEST to verify if<br>oncern is still present. If concern is still<br>resent, REFER to Diagnosis By Symptom<br>o diagnose shift or torque converter<br>oncern.<br>0<br>O to A5. |
| A5 CHECK FOR BATTERY VOLTAGE                                                                                                    |                                                                                                    |
| <ul> <li>Disconnect: Transmission Vehicle Harness Connector.</li> <li>Visually inspect all wires and connectors for damage.</li> <li>Key in ON position.</li> <li>Measure the voltage on pin 3 harness side and ground.</li> </ul>                                                                                                    |                                                                                                    |
| A0005135<br>• Is the voltage greater than 10 volts?                                                                                                    | es<br>O to A6.<br>O<br>EPAIR the circuit. TEST for normal<br>beration.                                                                                                    |

#### **PINPOINT TEST A: SHIFT AND TORQUE CONVERTER CLUTCH SOLENOIDS (Continued)**

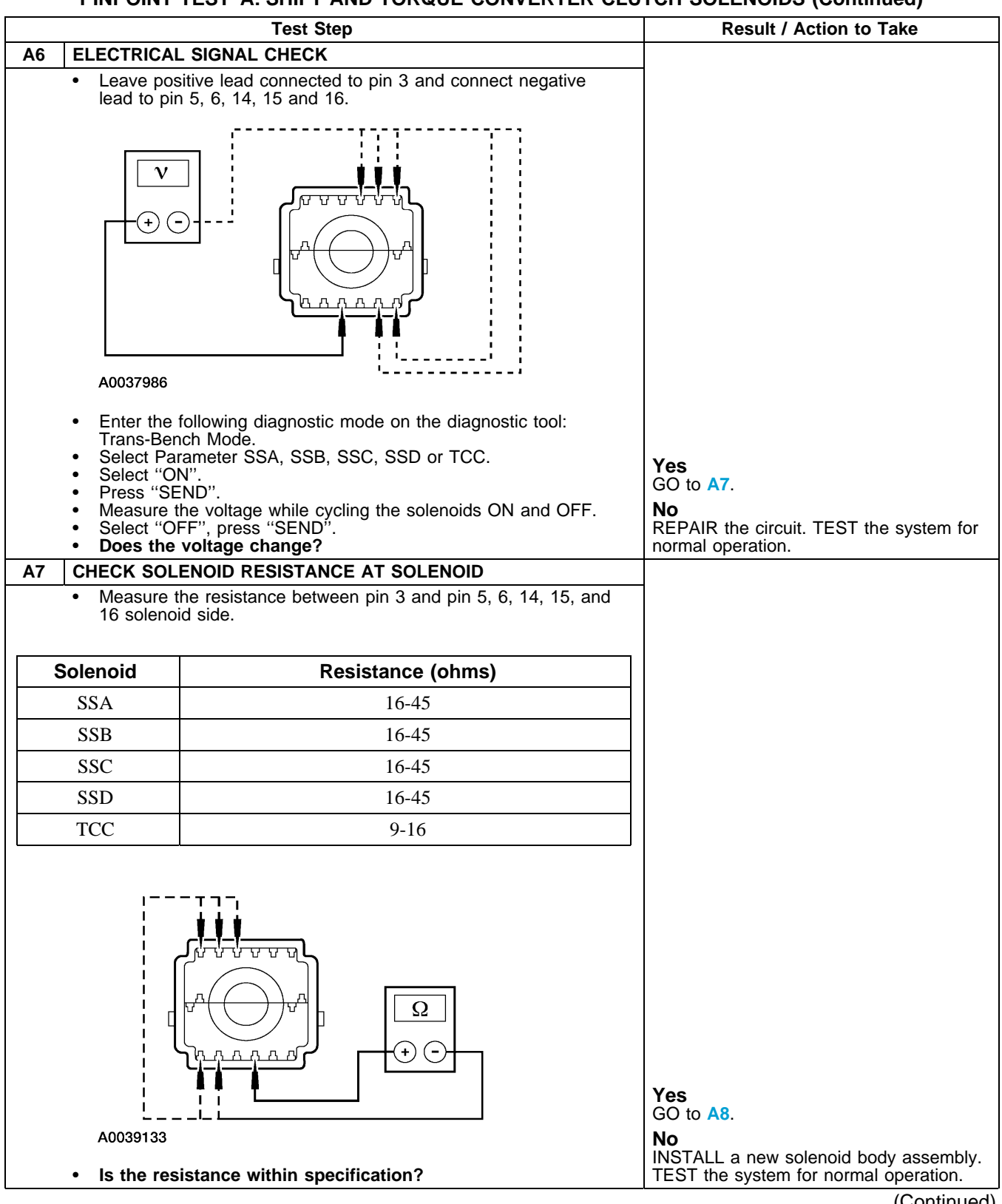

#### PINPOINT TEST A: SHIFT AND TORQUE CONVERTER CLUTCH SOLENOIDS (Continued)

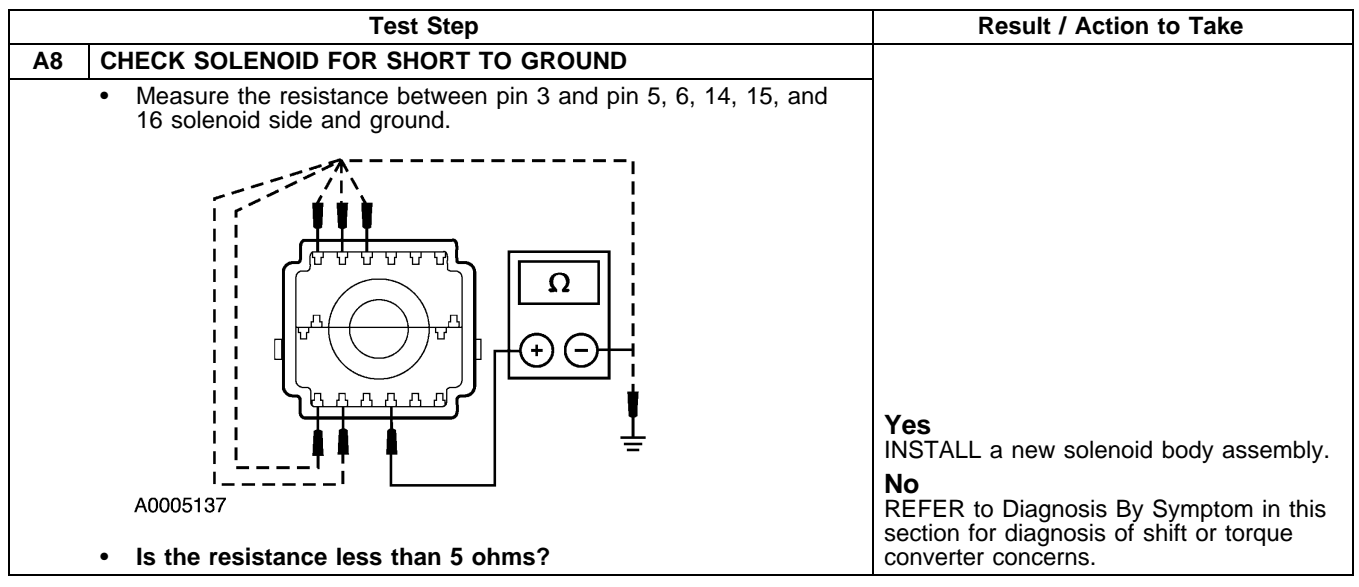

#### PINPOINT TEST B: TRANSMISSION FLUID TEMPERATURE (TFT) SENSOR

**NOTE:** Refer to the Transmission Vehicle Harness Connector illustration preceding these pinpoint tests.

|    | Test Step                                                                                                    | Result / Action to Take                                                                                                    |
|----|----------------------------------------------------------------------------------------------------|----------------------------------------------------------------------------------------------------|
| B1 | ELECTRONIC DIAGNOSTICS                                                                                                    |                                                                                                    |
| B2 | <ul> <li>Key in OFF position.</li> <li>Select PARK.</li> <li>Check to make sure the transmission harness connector is fully seated, terminals are fully engaged in connector and in good condition before proceeding.</li> <li>Connect the diagnostic tool.</li> <li>Key in ON position.</li> <li>Select Diagnostic Data Link.</li> <li>Select PID/Data Monitor and Record.</li> <li>Enter the following diagnostic mode on the diagnostic tool: PIDs; TFT, TFTV.</li> <li>Does the vehicle enter PID/Data Monitor and Record?</li> <li>WARM-UP/COOL-DOWN CYCLE</li> <li>While monitoring the TFT PIDs, carry out the following test: If transmission is cold, run transmission to warm it up. If transmission is warm, allow transmission to cool down.</li> <li>Do the TFT PIDs increase as the transmission is warmed up or decrease as the transmission is cooled or does the TFT or TFTV drop in and out of range?</li> </ul> | Yes<br>REMAIN in PID/Data Control. GO to B2.<br>No<br>REPEAT procedure to enter PID. If vehicle<br>did not enter PID, REFER to<br>thePowertrain Control/Emissions Diagnosis<br>(PC/ED) manual for diagnosis of PCM and<br>NGS.<br>Yes<br>If the TFT PIDs increase as the<br>transmission is warmed or decrease as<br>the transmission is cooled, CLEAR all<br>DTCs. ROAD TEST to verify if concern is<br>still present. If concern is still present,<br>REFER to Diagnosis By Symptom in this<br>section to diagnose transmission<br>overheating.<br>If the TFT or TFTV drop in and out of<br>range, INSPECT for intermittent concern in<br>the internal/external harness, sensor or<br>connector.<br>No |
| B3 | ELECTRICAL SIGNAL CHECK                                                                                                    |                                                                                                    |
|    | <ul> <li>Disconnect: Transmission Harness Connector.</li> <li>Visually inspect all wires and connectors for damage.</li> </ul>                                                                                                    | ]                                                                                                    |
|    |                                                                                                    | (Continued)                                                                                                    |

## PINPOINT TEST B: TRANSMISSION FLUID TEMPERATURE (TFT) SENSOR (Continued)

|                                                                                                    | Test Step                 | n .                                                                                     | Result / Action to Take                                                  |
|----------------------------------------------------------------------------------------------------|---------------------------|-----------------------------------------------------------------------------------------|--------------------------------------------------------------------------|
| B3 ELECTRICAL SIG                                                                                               |                           | -                                                                                       |                                                                          |
| Measure the vo                                                                                                  | bitage between pin 2 harn | ess side and ground.                                                                    |                                                                          |
| A0005138                                                                                                    |                           | <b>Yes</b><br>GO to <b>B4</b> .<br><b>No</b><br>REPAIR the circuit. TEST the system for |                                                                          |
| Is the voltage                                                                                                  | between 4.5 and 5.0 vol   | ts?                                                                                     | normal operation.                                                        |
| Measure the re<br>body connector                                                                                | sistance between pin 2 a  | nd 12 at the solenoid                                                                   | -                                                                        |
| A0061762         • Record the resistance.         • Resistance should be approximately in the following ranges: |                           |                                                                                         |                                                                          |
| ۵°                                                                                                    | ° <b>F</b>                | Resistance (Ohms)                                                                       |                                                                          |
| -40 to -20                                                                                                    | -40 to -4                 | 967K - 284K                                                                             |                                                                          |
| -19 to -1                                                                                                    | -3 - 31                   | 284K - 100K                                                                             |                                                                          |
| 0 - 20                                                                                                    | 32 - 68                   | 100K - 37K                                                                              |                                                                          |
| 21 - 40                                                                                                    | 69 - 104                  | 37K - 16K                                                                               |                                                                          |
| 41 - 70                                                                                                    | 105 - 158                 | 16K - 5K                                                                                |                                                                          |
| 71 - 90                                                                                                    | 159 - 194                 | 5K - 2.7K                                                                               |                                                                          |
| 91 - 110                                                                                                    | 195 - 230                 | 2.7K - 1.5K                                                                             | Yes                                                                      |
| 111 - 130                                                                                                    | 231 - 266                 | 1.5K - 0.8K                                                                             | REFER to Diagnosis By Symptom in this section to diagnose an overheating |
| 131 - 150                                                                                                    | 267 - 302                 | 0.8K - 0.54K                                                                            | concern.                                                                 |
| Is the resistant                                                                                                | ce in the range?          |                                                                                         | <b>NO</b><br>INSTALL a new solenoid body assembly.                       |

## PINPOINT TEST C: DIGITAL TRANSMISSION RANGE (TR) SENSOR

**NOTE:** Refer to the Digital Transmission Range (TR) Sensor Connector illustration and Digital Transmission Range TR) Sensor Diagnosis Chart preceding these pinpoint tests.

|    | Test Step                                                                                                    | Result / Action to Take                                     |
|----|----------------------------------------------------------------------------------------------------|-------------------------------------------------------------|
| C1 | VERIFY DIAGNOSTIC TROUBLE CODES                                                                                                    |                                                             |
|    | Key in OFF position.     Select DARK                                                                                                    | Yes                                                         |
|    | <ul> <li>Select PARK.</li> <li>Carry out on-board diagnostic test.</li> </ul>                                                                  | GO 10 C4.                                                   |
|    | Are only DTC codes P0705, P0708 present?                                                                                                    | GO to C2.                                                   |
| C2 | VERIFY DIGITAL TRANSMISSION RANGE SENSOR ALIGNMENT                                                                                             |                                                             |
|    | Key in OFF position.     Select PARK                                                                                                    |                                                             |
|    | <ul> <li>Check to make sure the digital TR sensor harness connector is</li> </ul>                                                              | Vos                                                         |
|    | fully seated, terminals are fully engaged in connector and in                                                                                  | GO to C3.                                                   |
|    | <ul> <li>Apply the parking brake.</li> </ul>                                                                                                   | No                                                          |
|    | Select NEUTRAĽ.                                                                                                    | ADJUST the digital TR sensor; REFER                         |
|    | <ul> <li>Disconnect the shift cable/linkage from the manual lever.</li> <li>Verify that the TR Sensor Alignment Gauge fits in the</li> </ul>   | in this section. PLACE transmission range                   |
|    | appropriate slots.                                                                                                    | selector lever into PARK and CLEAR                          |
|    | Is the digital TR sensor correctly adjusted?                                                                                                   | DTCs. RERUN OBD Tests. GO to C3.                            |
| C3 |                                                                                                    | Vec                                                         |
|    | <ul> <li>Place range selector lever in D5.</li> <li>Connect the shift cable/linkage.</li> </ul>                                                | res<br>GO to C4                                             |
|    | Verify that the shift cable/linkage is correctly adjusted. Refer                                                                               | No                                                          |
|    | toSelector Lever Cable Adjustment in this section.                                                                                             | ADJUST the shift cable/linkage. REFER                       |
|    | is the shift custominage is correctly adjusted.                                                                                                | toSelector Lever Cable Adjustment in this section. GO to C4 |
| C4 | CHECK ELECTRICAL SIGNAL OPERATION                                                                                                    |                                                             |
|    | Select PARK.                                                                                                    |                                                             |
|    | Disconnect: Digital TR Sensor.                                                                                                    | Yes                                                         |
|    | CAUTION: Do not pry on connector. This will damage                                                                                             | REPAIR as necessary. CLEAR DTCs and                         |
|    | the connector and result in a transmission concern.                                                                                            | RERUN OBD Tests.                                            |
|    | Press button and pull out on the digital TR harness connector.                                                                                 | NO                                                          |
|    | <ul> <li>Inspect both ends of the connector for damage of pushed out<br/>pins, corrosion, loose wires and missing or damaged seals.</li> </ul> | If diagnosing a starting concern or a                       |
|    | <ul> <li>Is there damage to the connector, pins or harness?</li> </ul>                                                                         | backup lamp concern, GO to C10.                             |
| C5 | CHECK ELECTRICAL SYSTEM OPERATION (DIGITAL TR AND                                                                                              |                                                             |
|    | Key in OFE position                                                                                                    |                                                             |
|    | Connect the diagnostic tool.                                                                                                    |                                                             |
|    | Connect: Digital TR Sensor.     Key in ON position                                                                                             |                                                             |
|    | Enter the following diagnostic mode on the diagnostic tool: TR                                                                                 |                                                             |
|    | PIDS TR_D, TR_V.                                                                                                    |                                                             |
|    | <ul> <li>Observe the PIDs, TR_D, and TR_V (vehicle-dependent) while</li> </ul>                                                                 | Yes                                                         |
|    | wiggling harness, tapping on sensor, or driving the vehicle. Use                                                                               | The problem is not in the digital TR sensor                 |
|    | TR_V for DTC P0708.                                                                                                    | system. REFER to Diagnosis By Symptom                       |
|    | Compare the PIDs to the Digital Transmission Range (TR)     Senser Diagnasis Chart                                                             | No                                                          |
|    | <ul> <li>Sensor Diagnosis Chart.</li> <li>Do the PIDs TR D and TR V match the Digital</li> </ul>                                               | If TRD changes when wiggling harness,                       |
|    | Transmission Range (TR) Sensor Diagnosis chart, and does                                                                                       | tapping on the sensor or driving the                        |
|    | the IR_D PID remain steady when the harness is wiggled,<br>the sensor is tapped on, or the vehicle driven?                                     | GO to C6                                                    |
|    |                                                                                                    | 00 10 00.                                                   |

### PINPOINT TEST C: DIGITAL TRANSMISSION RANGE (TR) SENSOR (Continued)

| Test Step                                                                                                    | Result / Action to Take                                                                                                    |
|----------------------------------------------------------------------------------------------------|----------------------------------------------------------------------------------------------------|
| C6 CHECK DIGITAL TRANSMISSION RANGE SENSOR OPERATION                                                                                                    |                                                                                                    |
| <ul> <li>Disconnect: Digital TR Sensor.</li> <li>Connect: TR-E Cable to Transmission Tester.</li> <li>Connect: TR-E Cable to Digital TR Sensor.</li> <li>Place the DIGITAL TR Overlay onto Transmission Tester.</li> <li>Carry out SENSOR Test as instructed on the digital TR Overlay.</li> <li>Does the status lamp on the tester TRS-E cable match the selected gear positions?</li> </ul>                                                     | Yes<br>Concern is not in the digital TR sensor.<br>GO to C7.<br>NO<br>INSTALL a new digital TR sensor and<br>ADJUST. REFER toDigital Transmission<br>Range (TR) Sensor in this section. CLEAR<br>DTCs and RERUN OBD Tests. |
| C7 CHECK PCM HARNESS CIRCUITS FOR OPENS                                                                                                    |                                                                                                    |
| <ul> <li>Key in OFF position.</li> <li>Disconnect: 150 Pin PTEC Module Connector "B".<br/>Inspect for damaged or pushed out pins, corrosion or loose wires.</li> <li>Disconnect: Digital TR Sensor.</li> <li>CAUTION: Do not pry the connector. This will damage the connector and result in a transmission concern.<br/>Disconnect the digital TR sensor connector.</li> <li>Measure the resistance between TR pin 2 harness side and</li> </ul> |                                                                                                    |
| signal return PCM pin 14 harness side.                                                                                                    |                                                                                                    |
| A0003752                                                                                                    |                                                                                                    |

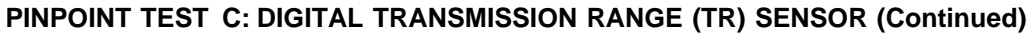

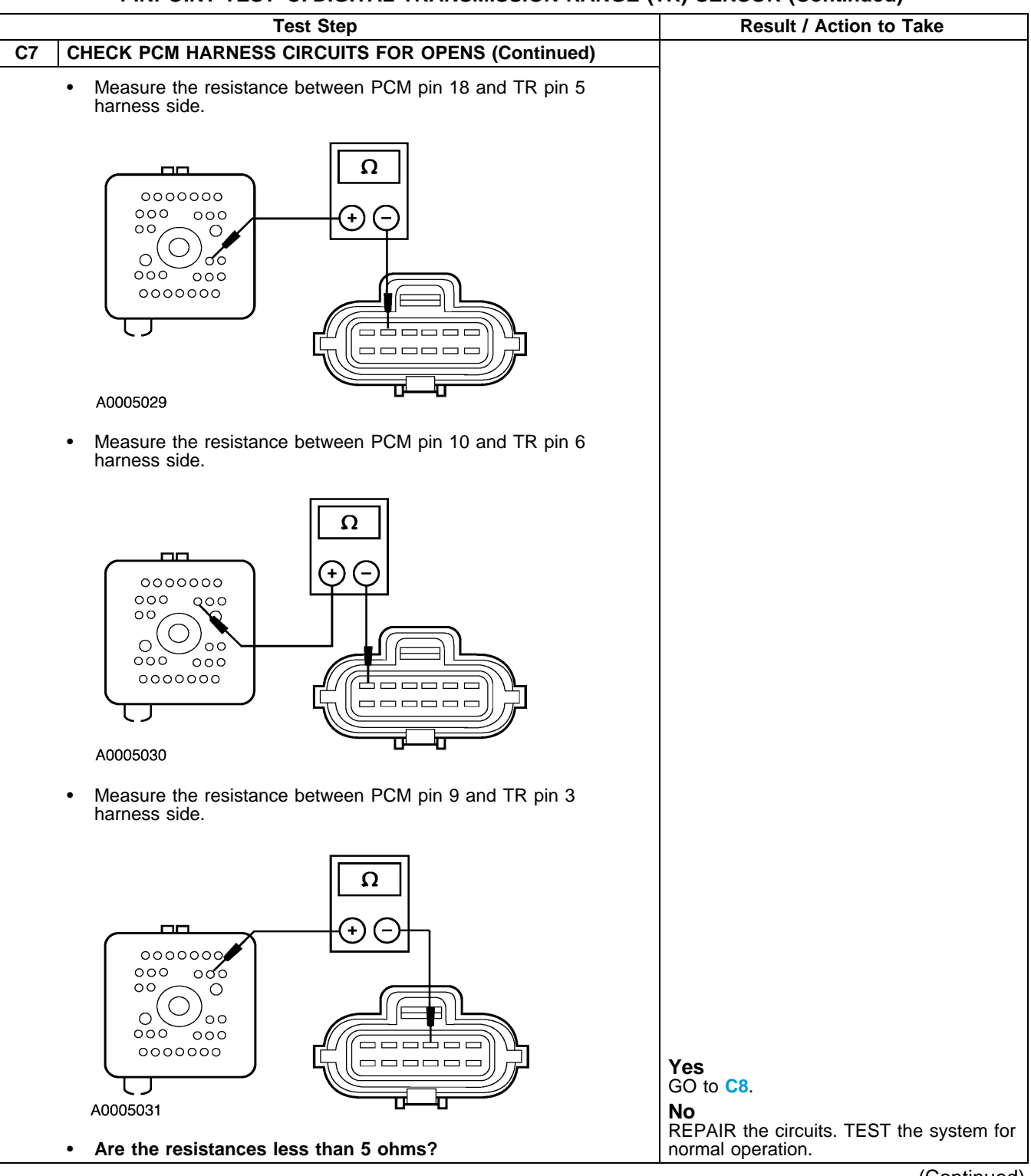

PINPOINT TEST C: DIGITAL TRANSMISSION RANGE (TR) SENSOR (Continued)

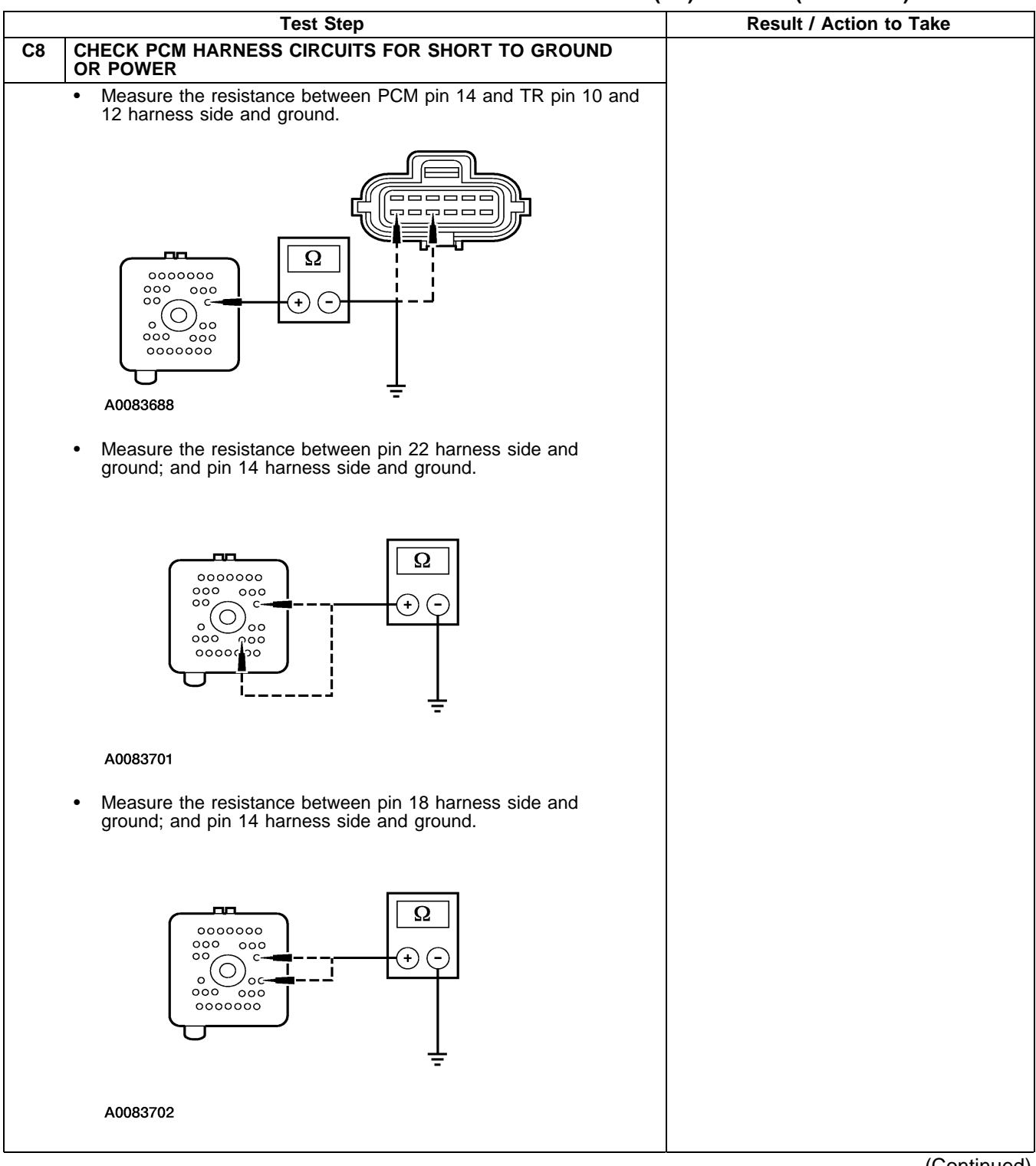

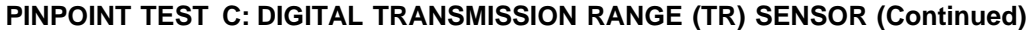

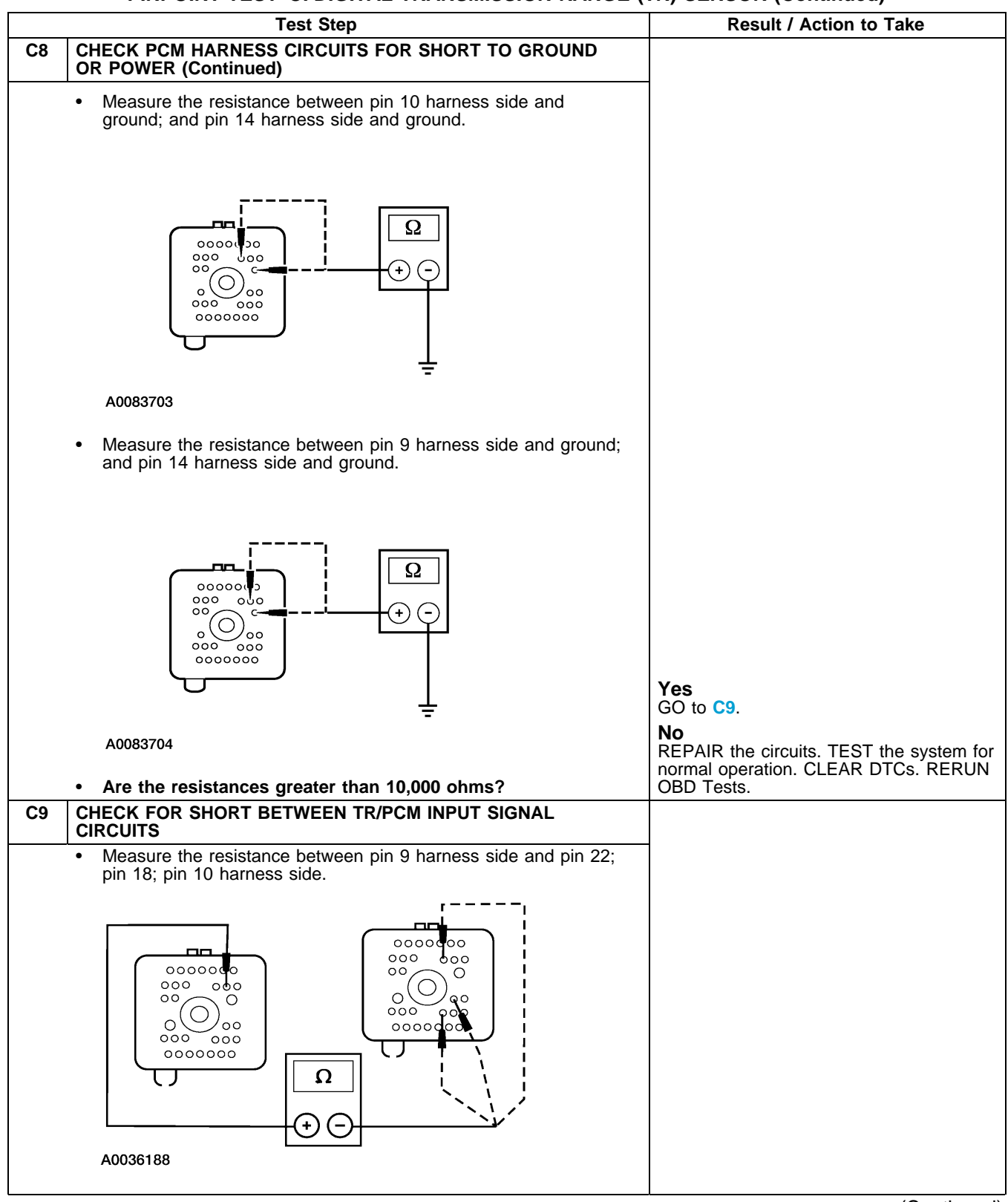

#### PINPOINT TEST C: DIGITAL TRANSMISSION RANGE (TR) SENSOR (Continued)

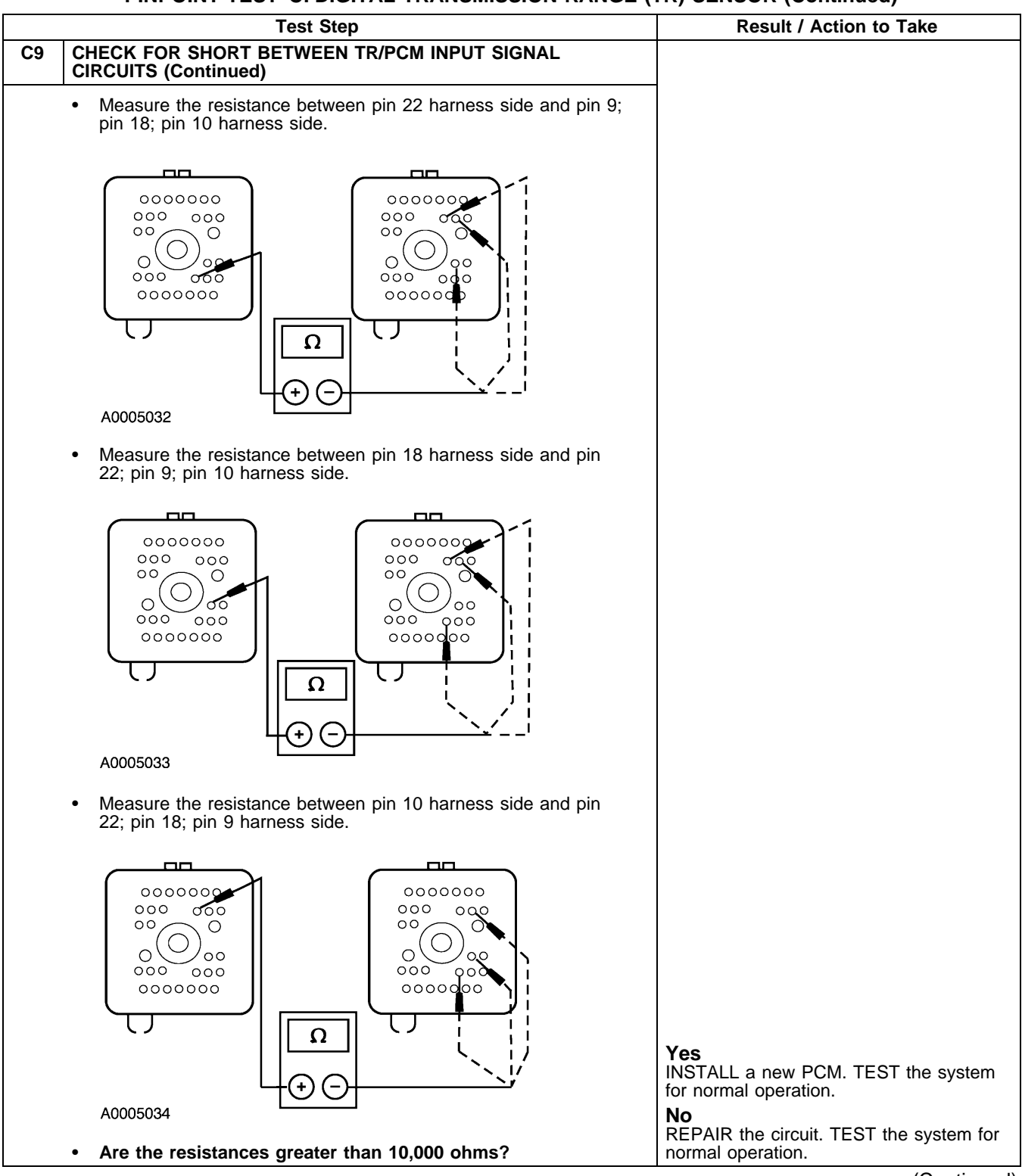

#### PINPOINT TEST C: DIGITAL TRANSMISSION RANGE (TR) SENSOR (Continued)

|     | Test Step                                                                                                    | Result / Action to Take                                                                                                    |
|-----|----------------------------------------------------------------------------------------------------|----------------------------------------------------------------------------------------------------|
| C10 | CHECK THE NON-PCM INTERNAL CIRCUITS OF SENSOR                                                                                                    |                                                                                                    |
|     | <ul> <li>Connect: TRS-E Cable to Transmission.</li> <li>Connect: TRS-E Cable to Digital TR Sensor.</li> <li>Place the Digital TR Overlay onto Transmission Tester.</li> <li>Carry out Switch Test as instructed on the digital TR Overlay.</li> <li>Does the status lamp on the tester indicate RED for the correct gear position?</li> </ul> | Yes<br>Concern is not in the digital TR sensor.<br>For start system concerns, REFER<br>toSection 303-04 or Section 303-04. For<br>backup lamp concerns, REFER toSection<br>417-01. |
|     |                                                                                                    | <b>No</b><br>INSTALL a new digital TR sensor and<br>ADJUST; REFER toDigital Transmission<br>Range (TR) Sensor in this section. CLEAR<br>DTCs and RERUN OBD Tests.                  |

## PINPOINT TEST D: PRESSURE CONTROL (PC) SOLENOIDS (PCA, PCB, PCC)

**NOTE:** Refer to the Transmission Vehicle Harness Connector illustration preceding these pinpoint tests.

**NOTE:** Read and record all DTCs. All digital TR Sensor and VSS DTCs must be repaired before entering Output State Control (OSC).

|    | Test Step                                                                                                    | Result / Action to Take                                                                                                    |
|----|----------------------------------------------------------------------------------------------------|----------------------------------------------------------------------------------------------------|
| D1 | ELECTRONIC DIAGNOSTICS                                                                                                    |                                                                                                    |
| D2 | <ul> <li>Key in OFF position.</li> <li>Select PARK.</li> <li>Check to make sure the transmission harness connector is fully seated, terminals are fully engaged in the connector and in good condition before proceeding.</li> <li>Install 300 psi pressure gauges into Line and PC C tap.</li> <li>Connect the diagnostic tool.</li> <li>Key in ON position.</li> <li>Enter the following diagnostic mode on the diagnostic tool: Diagnostic Data Link.</li> <li>Enter the following diagnostic mode on the diagnostic tool: Active Command Modes.</li> <li>Enter the following diagnostic mode on the diagnostic tool: Output State Control (OSC).</li> <li>Enter the following diagnostic mode on the diagnostic tool: Trans-Bench Mode.</li> <li>Does the vehicle enter the Trans-Bench Mode?</li> </ul> | Yes<br>REMAIN in Trans-Bench Mode. GO to D2.<br>No<br>REPEAT procedure to enter Trans-Bench<br>Mode. If vehicle did not enter OSC,<br>REFER toPowertrain Control/Emissions<br>Diagnosis (PC/ED) manual for diagnosis of<br>PCM or NGS. |
|    | <ul> <li>Monitor pressure gauges.</li> <li>Enter the following diagnostic mode on the diagnostic tool:<br/>Parameter; PCx.</li> <li>NOTE: Make sure that the solenoids not being tested are off or<br/>at zero.</li> <li>Select PC A, PC B, or PC C.</li> <li>Select value - 15, 30, 45, 60, 70 or 90 psi.</li> <li>Press "SEND".</li> <li>Select another value "0-90 psi".</li> <li>Press "SEND".</li> <li>Enter the following diagnostic mode on the diagnostic tool: XXX.</li> <li>Press "SEND".</li> <li>For PC A and PC B: Does the pressure reading for A or B<br/>follow the commanded pressure, (actual A and B pressures<br/>will be higher than the commanded pressure)? For PC C:<br/>Does the pressure reading match the commanded<br/>pressure?"</li> </ul>                                     | Yes<br>CLEAR DTCs.<br>No<br>GO to D3.                                                                                                    |
| D3 | CHECK FOR BATTERY VOLTAGE                                                                                                    |                                                                                                    |
|    | <ul> <li>Disconnect: Transmission Harness Connector.</li> <li>Visually inspect all wires and connectors for damage.</li> <li>Key in ON position.</li> </ul>                                                                                                    |                                                                                                    |

#### PINPOINT TEST D: PRESSURE CONTROL (PC) SOLENOIDS (PCA, PCB, PCC) (Continued)

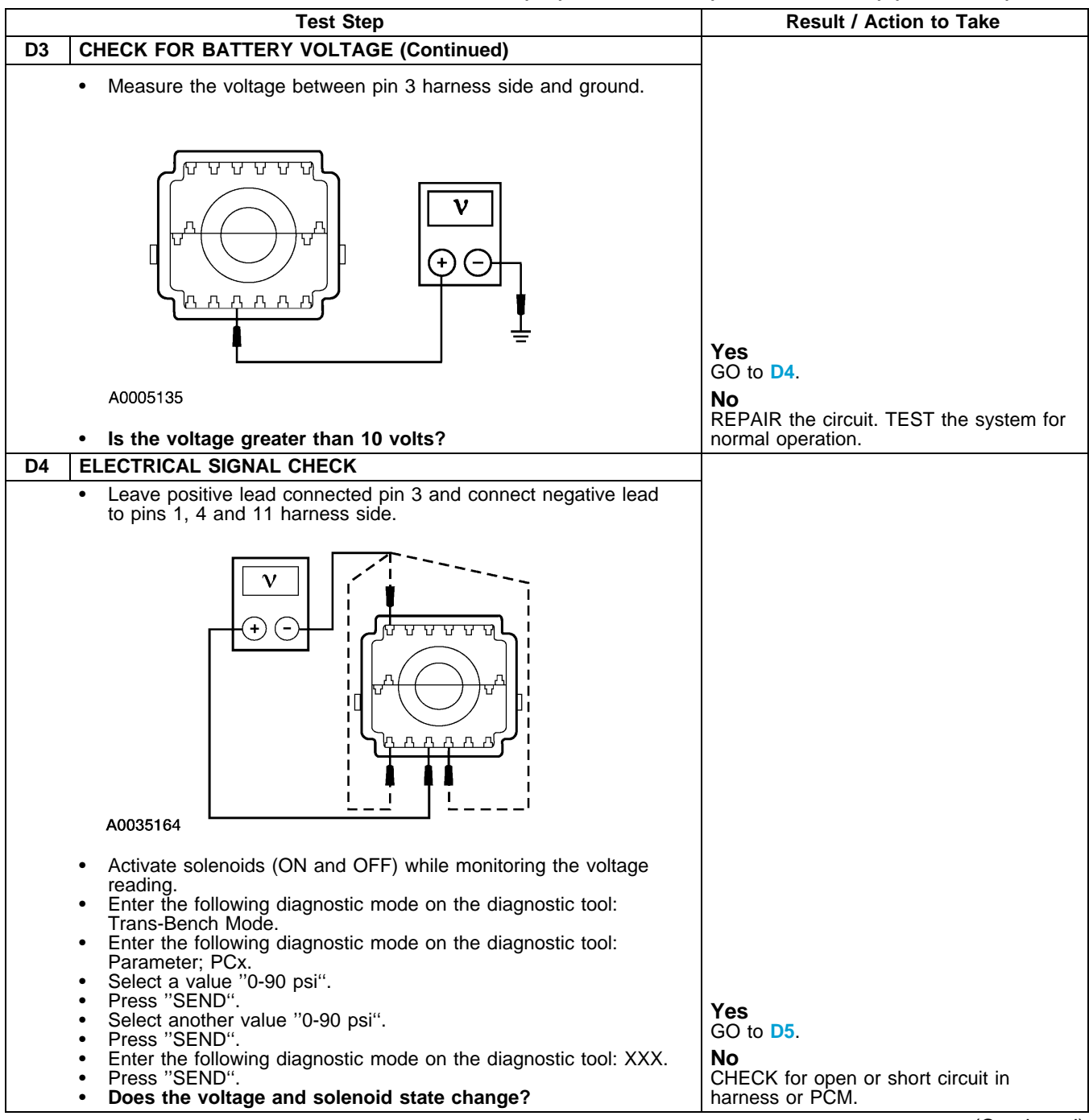

#### PINPOINT TEST D: PRESSURE CONTROL (PC) SOLENOIDS (PCA, PCB, PCC) (Continued)

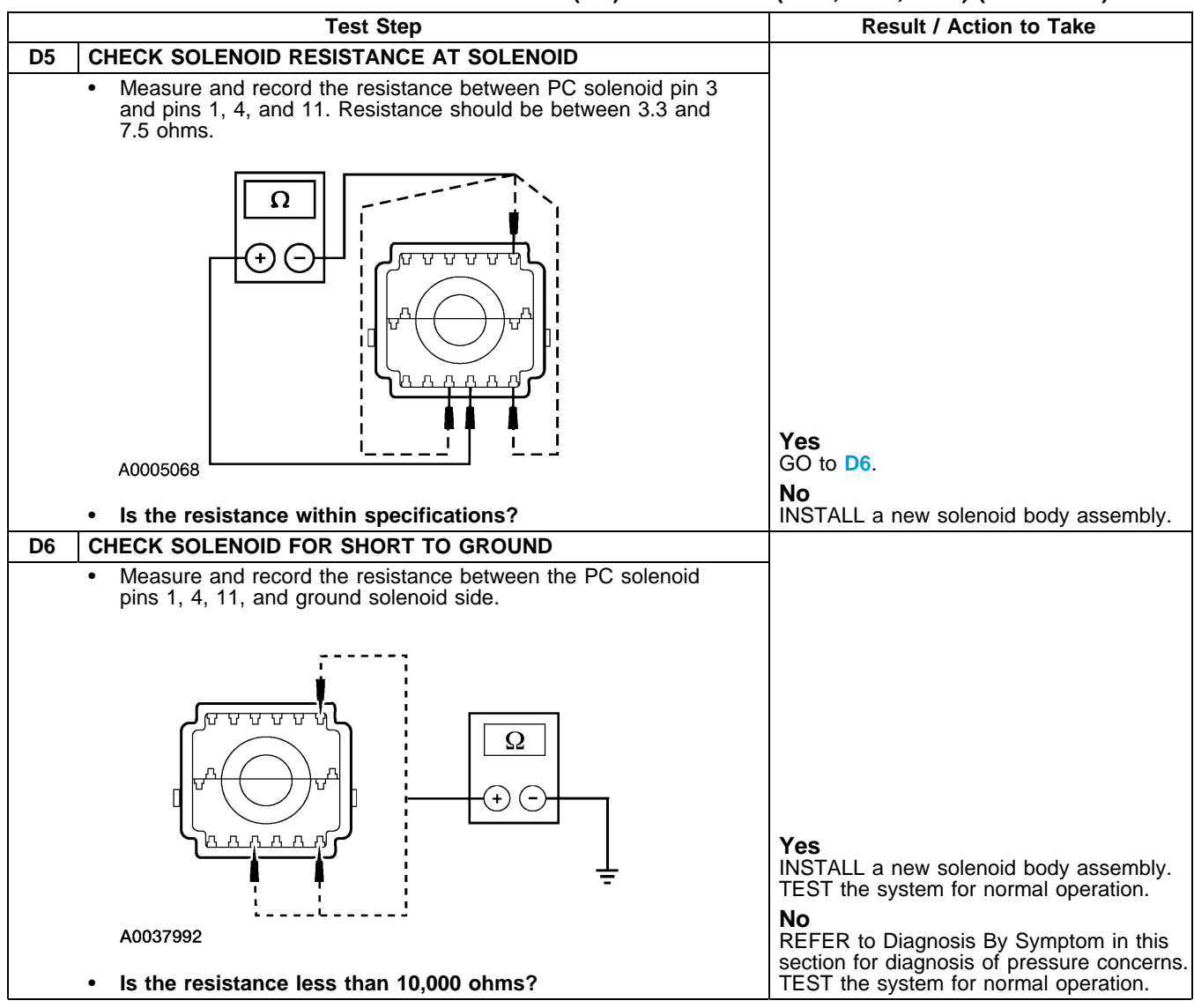

## PINPOINT TEST E: TURBINE SHAFT SPEED (TSS), INTERMEDIATE SHAFT SPEED (ISS), AND OUTPUT SHAFT SPEED (OSS) SENSORS

**NOTE:** Refer to the turbine shaft speed (TSS), intermediate shaft speed (ISS), and output shaft speed (OSS) sensor connector illustrations preceding these pinpoint tests.

|    | Test Step                                                                                                    | Result / Action to Take                                                                                                    |
|----|----------------------------------------------------------------------------------------------------|----------------------------------------------------------------------------------------------------|
| E1 | ELECTRONIC DIAGNOSTICS                                                                                                    |                                                                                                    |
|    | <ul> <li>Check to make sure the transmission harness connectors are fully seated, terminals are fully engaged in connector and in good condition before proceeding.</li> <li>Connect the diagnostic tool.</li> <li>Key in ON position.</li> <li>Enter the following diagnostic mode on the diagnostic tool: Diagnostic Data Link.</li> <li>Enter the following diagnostic mode on the diagnostic tool: PCM.</li> <li>Select PID/Data Monitor and Record.</li> <li>Select the following PIDs: TSS, ISS, or OSS.</li> <li>Does vehicle enter PID/Data Monitor and Record?</li> </ul> | Yes<br>REMAIN in PID/Data. GO to E2.<br>No<br>REPEAT procedure to ENTER PID. If<br>vehicle did not enter PID, REFER to<br>thePowertrain Control/Emissions Diagnosis<br>(PC/ED) manual for diagnosis of PCM or<br>NGS. |

## PINPOINT TEST E: TURBINE SHAFT SPEED (TSS), INTERMEDIATE SHAFT SPEED (ISS), AND OUTPUT SHAFT SPEED (OSS) SENSORS (Continued)

|                                                                                                    | Test Step                                                                                                    | Result / Action to Take                                                                                                    |
|----------------------------------------------------------------------------------------------------|----------------------------------------------------------------------------------------------------|----------------------------------------------------------------------------------------------------|
| E2 DRIVE CYCLE TEST                                                                                                    |                                                                                                    |                                                                                                    |
| <ul> <li>While monitoring th<br/>so that the transmis<br/>gears.</li> <li>Does the TSS, ISS<br/>decrease with eng</li> </ul>                                                                                                    | e appropriate sensor PID, drive the vehicle<br>sion upshifts and downshifts through all<br>, or OSS Speed PID increase and<br>ine and vehicle speed?                                                                                                    | Yes<br>GO to E3.<br>No<br>If the TSS, ISS, or OSS Speed PID does<br>not increase and decrease with engine<br>and vehicle speed, INSPECT for open or<br>short in vehicle harness, sensor, a PCM<br>concern, or internal hardware concern. GO<br>to E4. |
| E3 DRIVE CYCLE TEST                                                                                                    | ERRATIC                                                                                                    |                                                                                                    |
| <ul> <li>While monitoring th so that the transmis gears.</li> <li>Is the TSS, ISS, or zero or near zero and the transmis section that the transmis section that the transmission that the transmission the transmission that the transmission that the transmission that the transmission the transmission the transmission the transmission the transmission the transmission the transmission the transmission the transmission the transmission the t</li></ul> | e appropriate sensor PID, drive the vehicle<br>sion upshifts and downshifts through all<br>OSS Speed PID signal erratic (drop to<br>and return to normal operation)?                                                                                                    | Yes<br>If the sensor signal is erratic, INSPECT for<br>intermittent concern in the harness,<br>sensor, or connector. GO to E4.<br>No<br>CLEAR all DTCs. Rerun OBD.                                                                                    |
| E4 CHECK PCM HARNES                                                                                                    | SS CIRCUITS FOR OPENS                                                                                                    |                                                                                                    |
| <ul> <li>Key in OFF position</li> <li>Disconnect: 150 Pir<br/>Inspect for damage<br/>wires.</li> <li>For OSS, measure<br/>appropriate sensor</li> <li>For OSS, measure<br/>ooooooo</li> <li>Ooooooo</li> <li>Ooooooo</li> <li>Ooooooo</li> <li>For ISS, measure th<br/>appropriate sensor</li> </ul>                                                                                                    | A.<br>PTEC Module Connector "B".<br>d or pushed out pins, corrosion or loose<br>the resistance between pin 17 and the<br>connector pin 2 harness side.<br>Here resistance between pin 17 and the<br>connector pin 2 harness side.<br>Here resistance between pin 17 and the<br>connector pin 2 harness side. |                                                                                                    |
| A0009270                                                                                                    |                                                                                                    |                                                                                                    |
|                                                                                                    |                                                                                                    | (Continued)                                                                                                    |

## PINPOINT TEST E: TURBINE SHAFT SPEED (TSS), INTERMEDIATE SHAFT SPEED (ISS), AND OUTPUT SHAFT SPEED (OSS) SENSORS (Continued)

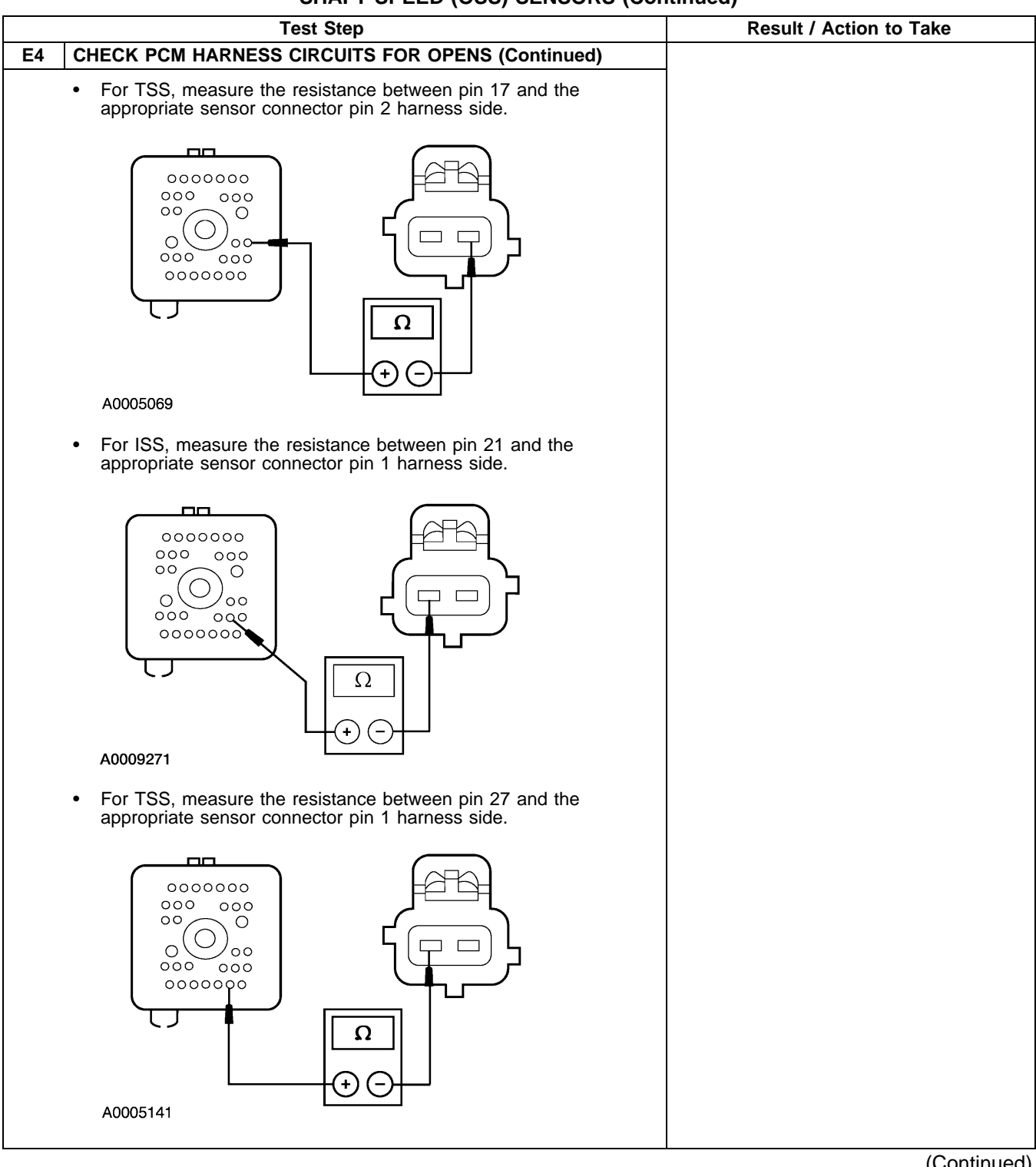

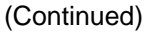

## PINPOINT TEST E: TURBINE SHAFT SPEED (TSS), INTERMEDIATE SHAFT SPEED (ISS), AND OUTPUT SHAFT SPEED (OSS) SENSORS (Continued)

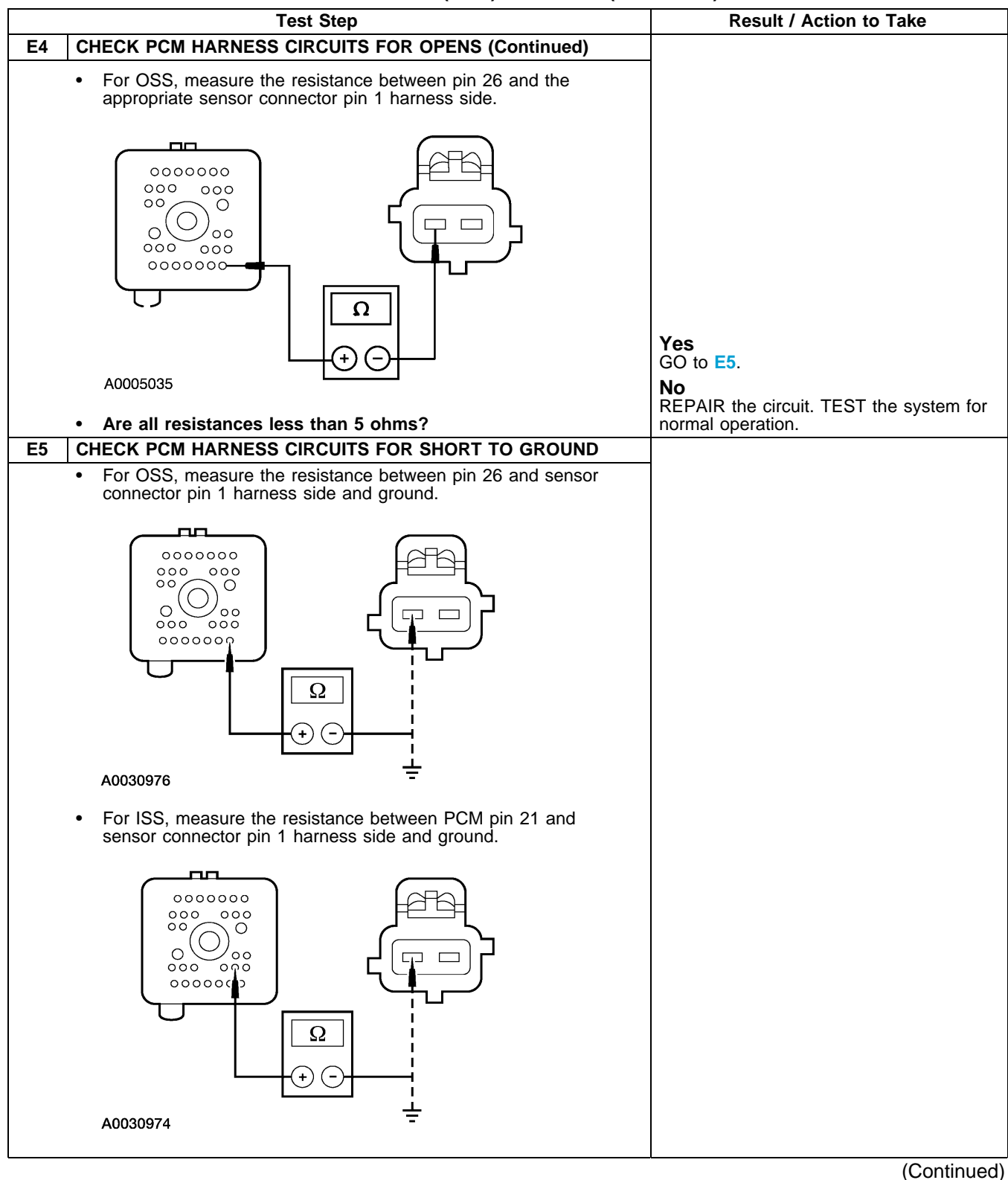

## PINPOINT TEST E: TURBINE SHAFT SPEED (TSS), INTERMEDIATE SHAFT SPEED (ISS), AND OUTPUT SHAFT SPEED (OSS) SENSORS (Continued)

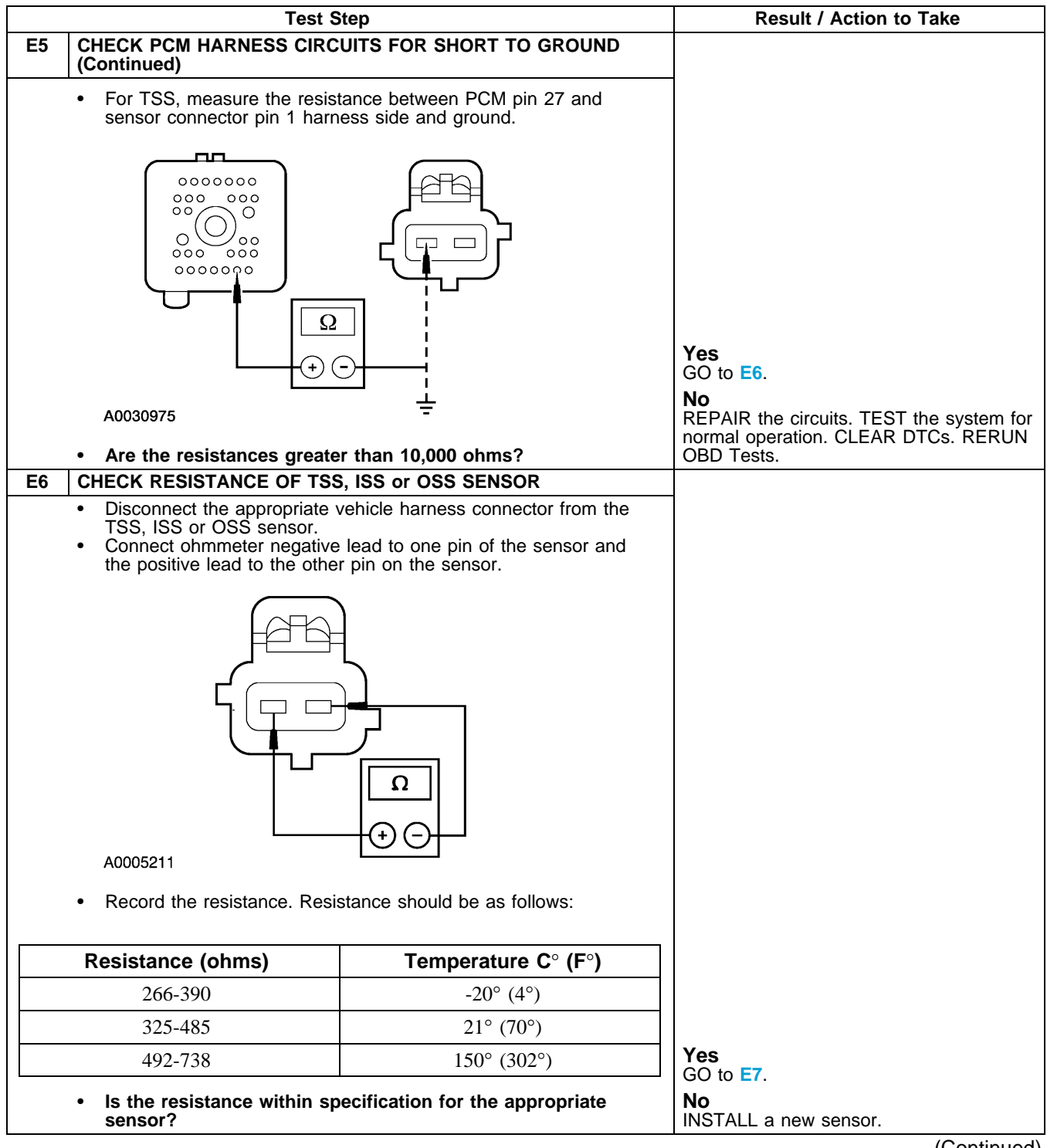

## PINPOINT TEST E: TURBINE SHAFT SPEED (TSS), INTERMEDIATE SHAFT SPEED (ISS), AND OUTPUT SHAFT SPEED (OSS) SENSORS (Continued)

|    | Test Step                                                                                     | Result / Action to Take             |
|----|-----------------------------------------------------------------------------------------------|-------------------------------------|
| E7 | CHECK SENSORS FOR SHORT TO GROUND                                                             |                                     |
|    | <ul> <li>Measure the resistance between pin 1 and 2 of each sensor and<br/>ground.</li> </ul> |                                     |
|    |                                                                                               | <b>Yes</b><br>INSTALL a new sensor. |
|    | A0005501                                                                                      | REFER to Diagnosis By Symptom for   |
|    | <ul> <li>Is the resistance less than 10,000 ohms?</li> </ul>                                  | concerns in this section.           |

#### PINPOINT TEST F: SOLENOID MECHANICAL FAILURE

**NOTE:** Repair all other DTCs before repairing the following DTCs: P1714, P1715, P1716, P1717, P1740.

|    | Test Step                                                                                                    | Result / Action to Take                                                                                                    |
|----|----------------------------------------------------------------------------------------------------|----------------------------------------------------------------------------------------------------|
| F1 | ELECTRONIC DIAGNOSIS                                                                                                    |                                                                                                    |
|    | <ul> <li>Connect the diagnostic tool.</li> <li>Select PARK.</li> <li>Key in ON position.</li> <li>Carry out KOEO test until continuous DTCs have been displayed.</li> <li>If any of the following DTCs are present, continue with this test: P1714, P1715, P1716, P1717, P1740.</li> <li>Are other DTCs present for TFT or shift solenoids?</li> </ul> | Yes<br>REPAIR the DTCs for TFT or shift<br>solenoids first. CLEAR DTCs and CARRY<br>OUT transmission Drive Cycle test.<br>RERUN Quick Test.<br>No<br>INSTALL a new solenoid and/or body.<br>REFER to the Diagnostic Trouble Code<br>Charts for code description. GO to F2. |
| F2 | TRANSMISSION DRIVE CYCLE TEST                                                                                                    |                                                                                                    |
|    | <ul> <li>Carry out transmission drive cycle test. Refer to Transmission<br/>Drive Cycle Test in this section.</li> <li>Does the vehicle upshift and downshift OK?</li> </ul>                                                                                                    | Yes<br>GO to F3.<br>No<br>REFER to Diagnosis By Symptom in this<br>section to diagnose shift concerns.                                                                                                    |
| F3 | RETRIEVE DTCS                                                                                                    |                                                                                                    |
|    | <ul> <li>Connect the diagnostic tool.</li> <li>Select PARK.</li> <li>Key in ON position.</li> <li>Carry out KOEO test until continuous DTCs have been displayed.</li> <li>Are DTCs P1714, P1715, P1716, P1717, P1740 still present?</li> </ul>                                                                                                    | Yes<br>INSTALL a new PCM. ROAD TEST and<br>RERUN Quick Test.<br>No<br>Testing completed. If a concern still exists,<br>REFER to Diagnosis By Symptom in this<br>section for concern diagnosis.                                                                             |

#### PINPOINT TEST G: REVERSE PRESSURE SWITCH

**NOTE:** Refer to the Reverse Pressure (RP) Switch Diagnosis Chart preceding these pinpoint tests.

| Test Step |                                                             | Result / Action to Take |
|-----------|-------------------------------------------------------------|-------------------------|
| G1        | ELECTRONIC DIAGNOSIS                                        |                         |
|           | <ul><li>Key in OFF position.</li><li>Select PARK.</li></ul> |                         |
|           |                                                             |                         |

### PINPOINT TEST G: REVERSE PRESSURE SWITCH (Continued)

|    | Test Step                                                                                                    | Result / Action to Take                                                                                                    |
|----|----------------------------------------------------------------------------------------------------|----------------------------------------------------------------------------------------------------|
| G1 | ELECTRONIC DIAGNOSIS (Continued)                                                                                                    |                                                                                                    |
|    | <ul> <li>Check to make sure that the transmission harnesses is fully seated, the terminals are fully engaged in the connector, and the terminals are in good condition.</li> <li>Connect the diagnostic tool.</li> <li>Key in ON position.</li> <li>Select Diagnostic Data Link.</li> <li>Select PCM.</li> <li>Select PID DATA Monitor and record.</li> <li>Enter the following diagnostic mode on the diagnostic tool: PIDs: RPS, FFG RPS.</li> <li>Does the vehicle enter PID/DATA Monitor and record?</li> </ul> | Yes<br>REMAIN in PID/DATA control. GO to G2.<br>No<br>REPEAT the procedure. If vehicle did not<br>enter PID, REFER to the Powertrain<br>Control/Emissions Diagnosis (PC/ED)<br>manual for PCM and NGS. |
| G2 | ELECTRICAL SIGNAL CHECK                                                                                                    |                                                                                                    |
|    | <ul> <li>Carry out Transmission Drive Cycle Test and monitor line pressure and PIDs: RPS, FFG RPS.</li> <li>Do the PIDs: RPS, FFG RPS match the chart for a given gear?</li> </ul>                                                                                                    | Yes<br>RP switch is OK. REFER to Diagnosis By<br>Symptom in this section.<br>No<br>GO to G3.                                                                                                    |
| G3 | CHECK HARNESS FOR OPENS                                                                                                    |                                                                                                    |
|    | <ul> <li>Key in OFF position.</li> <li>Disconnect: 150 Pin PTEC Module Connector "B".</li> <li>Disconnect: Transmission Connector.</li> <li>Measure the resistance between PCM pin 30 and pin 13 harness side.</li> </ul>                                                                                                    |                                                                                                    |
|    |                                                                                                    |                                                                                                    |
|    | A0037855                                                                                                    |                                                                                                    |
|    | <ul> <li>Measure the resistance between PCM pin 17 and pin 12 harness side.</li> </ul>                                                                                                    |                                                                                                    |
|    |                                                                                                    | Yes                                                                                                    |
|    | A0037854                                                                                                    | GO to G4.                                                                                                    |
|    | Are the resistances less than 5 ohms?                                                                                                    | REPAIR the circuit. CLEAR DTCs.<br>RERUN OBD tests.                                                                                                    |
|    |                                                                                                    | (Continued)                                                                                                    |

#### PINPOINT TEST G: REVERSE PRESSURE SWITCH (Continued)

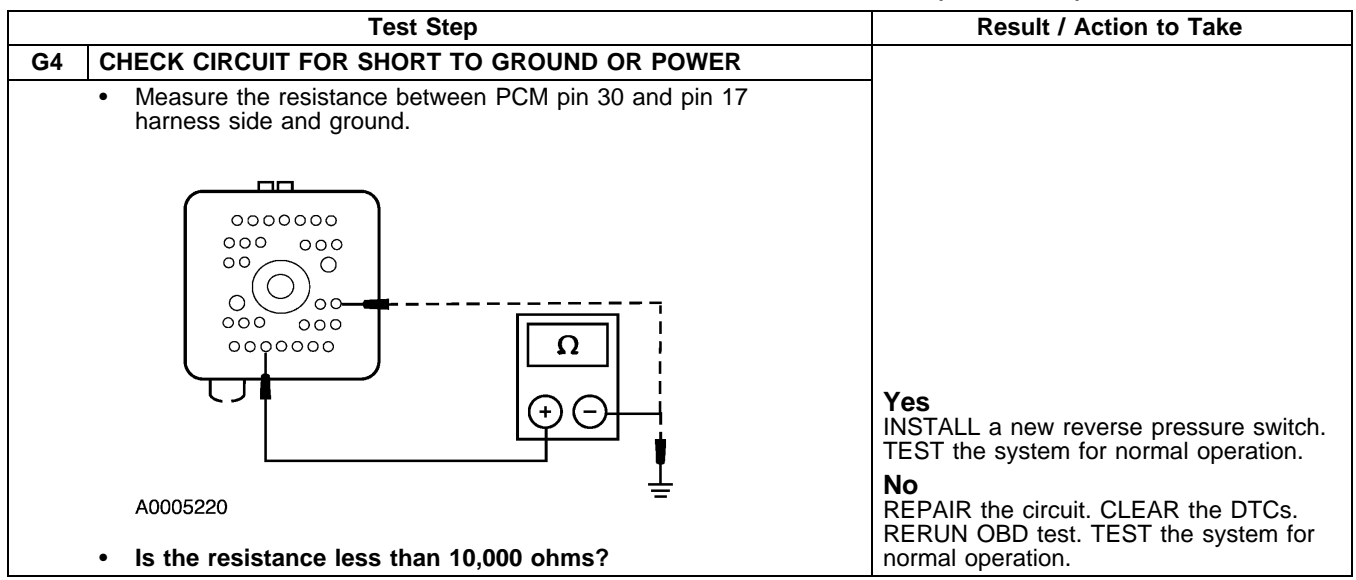